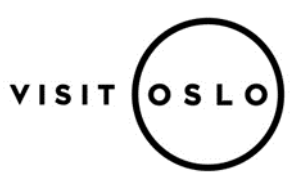

## How to buy the Oslo Pass with discount code

1. Download the free Oslo Pass City Card app through AppStore or Google Play prior to departure. Familiarize yourself with the app and read the information.

| Sok<br>Sok<br>OSLO<br>PASS<br>VisitOSLU<br>ÁPNE | 472%<br>ass - Official<br>ard<br>Das<br>Î | Get an                    |
|-------------------------------------------------|-------------------------------------------|---------------------------|
|                                                 |                                           | USIO Pass                 |
| 3,0 ★★★☆☆<br>2 vurderinger                      | 4+<br>Alder                               | See more. Pay less.       |
| Nytt                                            | Versjonslogg                              | Buy pass                  |
| Versjon 2.0.2                                   | 1 md. siden                               |                           |
| Media passes support was a                      | dded.                                     | Redeem pass               |
| Forhåndsvisning                                 |                                           |                           |
| Get an<br>Oslo Pass                             | Buy pass                                  |                           |
| i 1 3                                           | dan Q                                     | Home Map Attractions Menu |

2. Choose "Buy pass" and choose the desired duration, category, and amount. Then press "Add to basket". Fill in name and e-mail and then the discount code in the field "Enter discount code" and press on Apply. Fill in your card info and complete the order. The pass will download on your phone. It might take some minutes. The passes have different colors depending on the category. <u>Do not activate</u> the **Oslo Pass** until you arrive in Oslo.

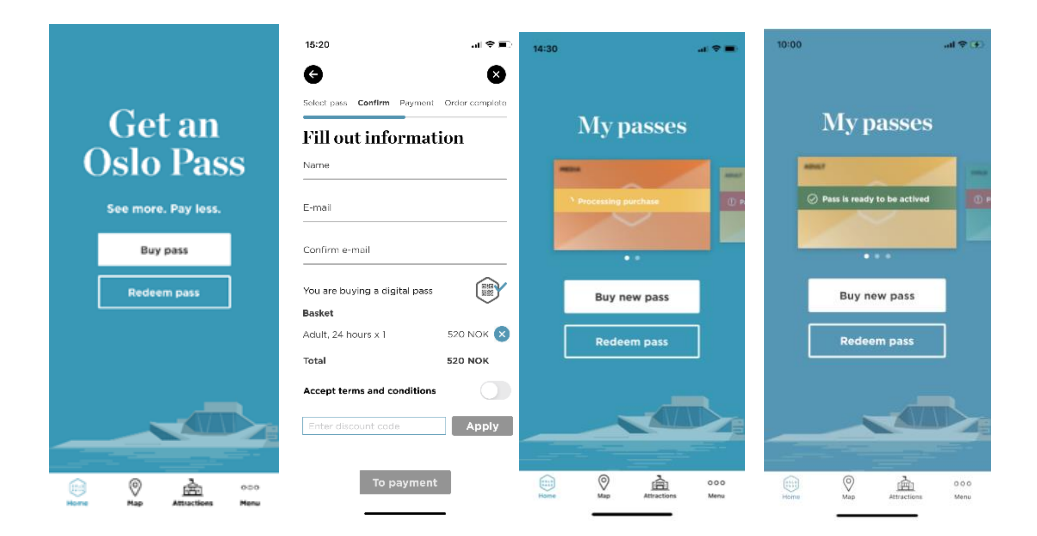

3. Once you have arrived in Oslo, please activate the **Oslo Pass** by swiping the "activate" button while being online.

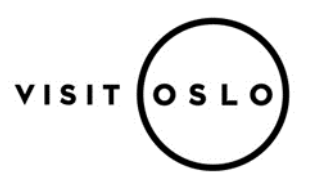

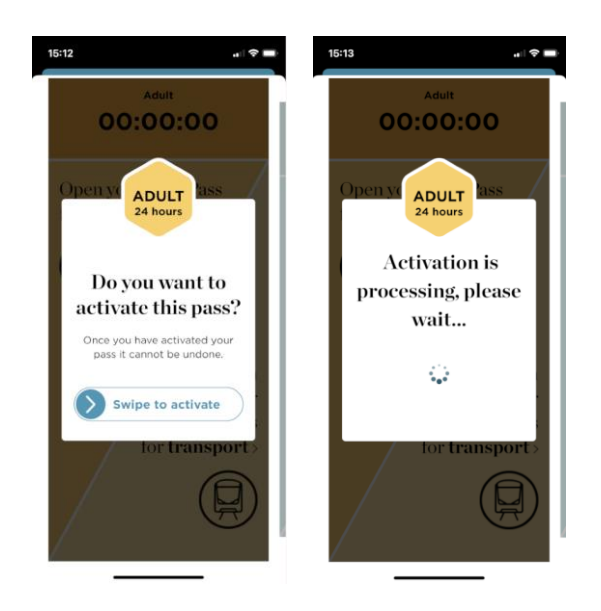

4. Once activated the remaining time of validity of your **Oslo Pass** is visible on the screen. The **Oslo Pass** now works offline, but please note that you need to be online once every morning to download the day's code. You have two QR-codes; one for admission to the attractions and one for the public transportation.

| 15:13                       | 15:13 el 🕈 🗖                                                                           | 15:13 🕈 💻                                          | 15:13                                           |
|-----------------------------|----------------------------------------------------------------------------------------|----------------------------------------------------|-------------------------------------------------|
| My passes                   | Adult 23:59:37 Valid until 22/10/2022, 15:13                                           | Adult<br>23:59:34<br>Valid until 22/10/2022, 15:13 | Adult 23:59:30<br>Valid until 22/10/2022, 15:13 |
| Buy new pass<br>Redeem pass | Open your Oslo Pass<br>for admission ><br>Open<br>your<br>Oslo Pass<br>for transport > | Your Oslo Pass<br>for admission                    | Your Oslo Pass<br>for <b>transport</b>          |

5. When expired, your **Oslo Pass** will turn like this:

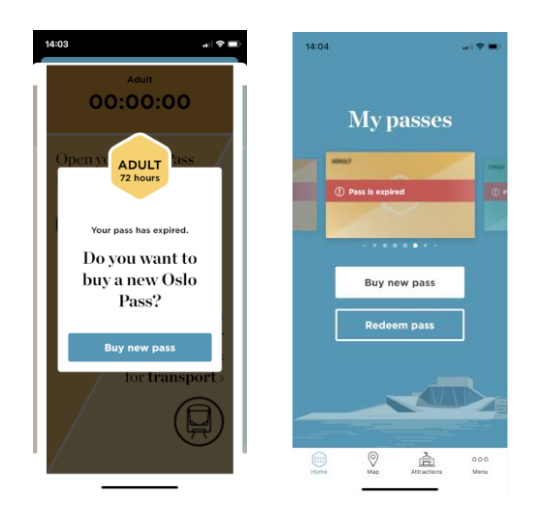